# <mark>근로자 정기교육 수강 매뉴얼</mark> 국립수산과학원

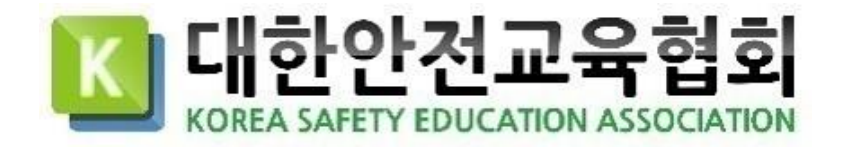

## 1. 회원가입

1. 기업 전용 홈페이지에 접속합니다. 전용 홈페이지 URL : https://nifs.esafetykorea.or.kr

2. 회원가입 버튼을 클릭합니다.

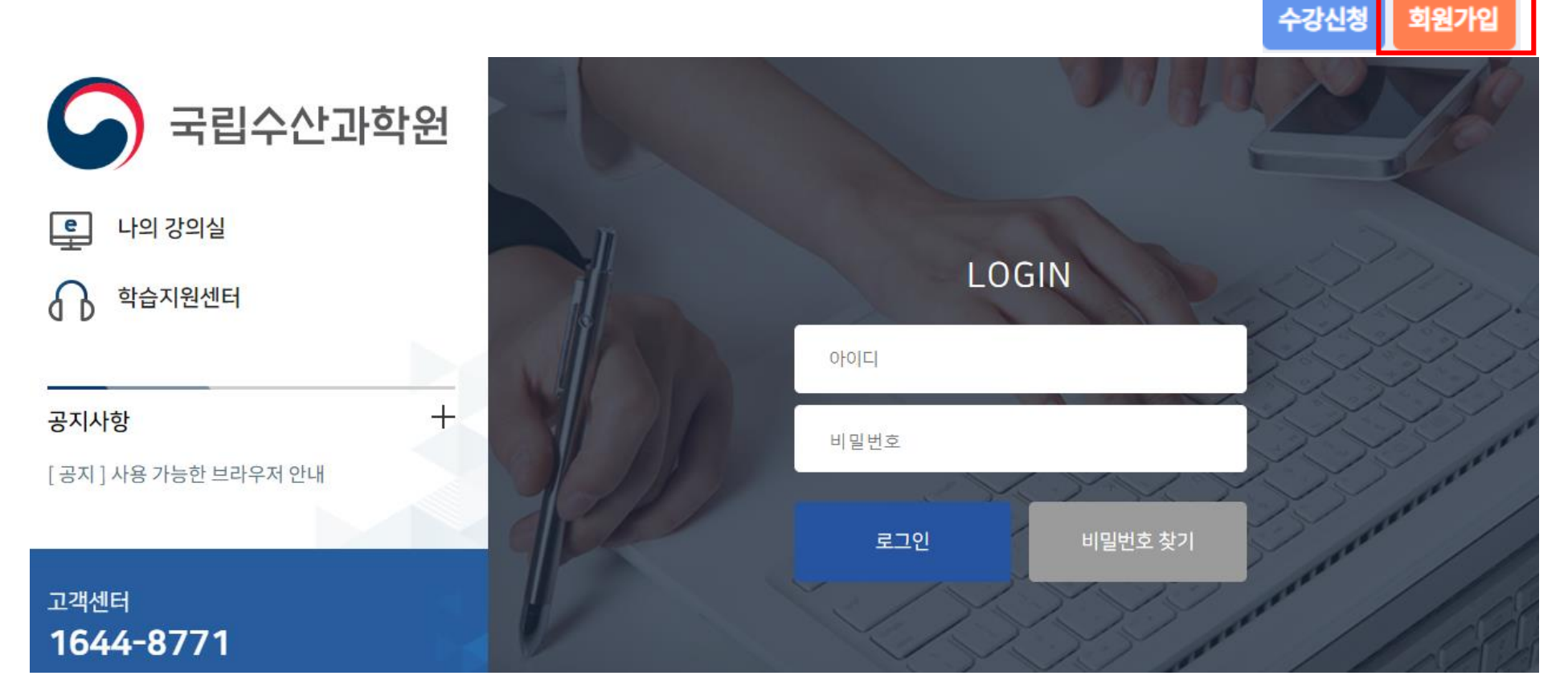

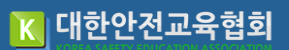

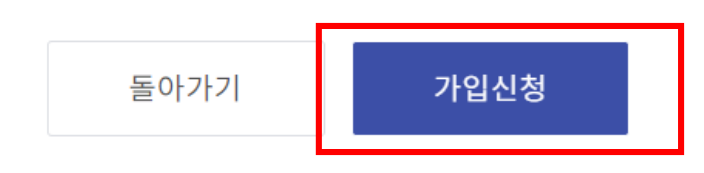

| 이름 *     | 김민철                                                                                                    |
|----------|----------------------------------------------------------------------------------------------------|
| 아이디 *    | safesafe1234 중복확인                                                                                      |
| 비밀번호 *   | •••••                                                                                                  |
| 비밀번호확인 * | •••••                                                                                                  |
| 생년월일 *   | 19910457                                                                                               |
| E-mail * | safety400@safetykorea.or.kr                                                                            |
| 휴대폰번호 *  | 01012345678                                                                                            |
| 부서명 *    | 국립수산과학원_운영지원과 ▼                                                                                        |
| 자동가입방지   | ✓ 로봇이 아닙니다.<br>reCAPTCHA<br>개엔정보보호·약관<br>※ 로봇이 아닙니다를 반드시 체크해주십시오.<br>※ 미체크시 자동가입시도로 처리되어 회원가입이 불가능합니다. |

#### 3. 회원정보입력 후 가입신청을 클릭합니다.

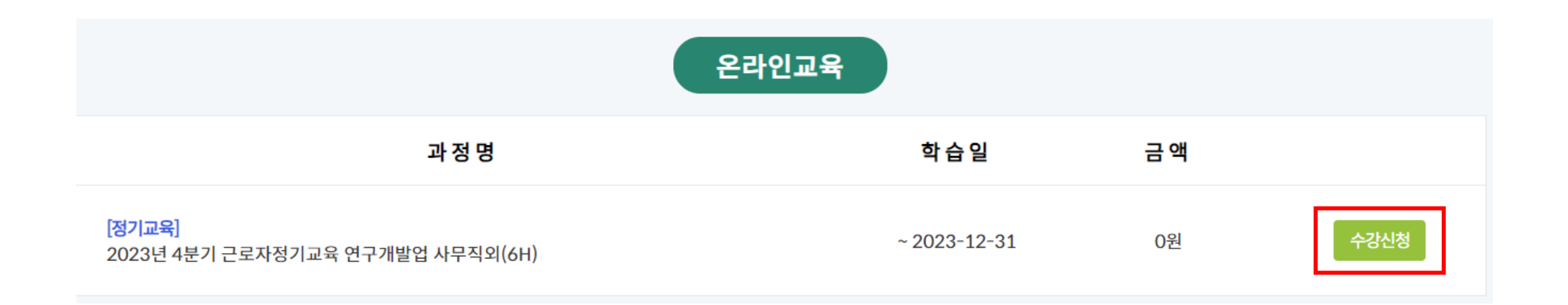

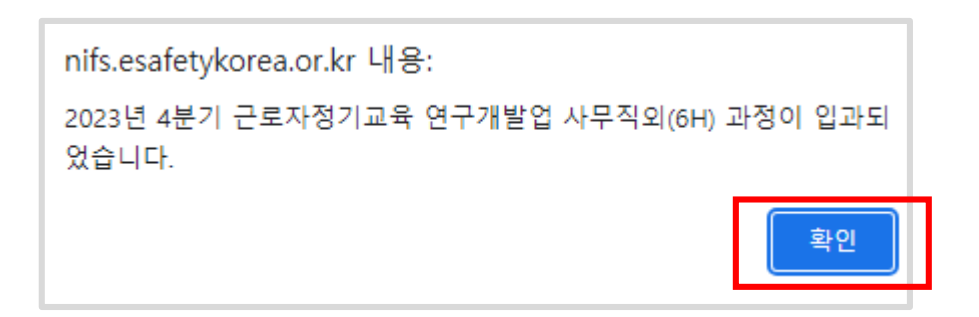

4. 수강신청 클릭 후 확인버튼을 클릭합니다.

## 6. [강의보기] 버튼 클릭하여 순차적으로 수강

| <br>※ 각 회차의 차시별 진도율이 모두 100% 이상 + 설문조사제출 + 시험 60점 이상 득점 시 <mark>"수료"</mark> 처리됩니다.(모든 강의 회차에는 수강현황에 완료가 체크되어있어야만 합니다.) |                   |      |        |     |      |
|----------------------------------------------------------------------------------------------------|-------------------|------|--------|-----|------|
| 회차                                                                                                    | 강의명               | 수강현황 | 진도체크   | 진도율 | 강의보기 |
| 1회                                                                                                    | 산업안전보건법           | 미진행  | 0/26   |     | 강의보기 |
| 2회                                                                                                    | 직업병 관리 및 사업장 건강증진 | 미진행  | 0/29   |     | 강의보기 |
| 3회                                                                                                    | 위험성평가의 이해         | 미진행  | 0 / 31 |     | 강의보기 |
| 4회                                                                                                    | 실험실 내 가스안전        | 미진행  | 0 / 12 |     | 강의보기 |
| 5회                                                                                                    | 연구실 환기안전          | 미진행  | 0 / 17 |     | 강의보기 |
| 6회                                                                                                    | 연구직 관련 사고 사례      | 미진행  | 0 / 21 |     | 강의보기 |

#### 꼭 알아두세요!

■ 혀재 수간주이 간이

#### 5. [입장하기] 버튼을 클릭합니다.

| 과정명                              | 교육날짜                   | 상태  | 수료여부 | 입장   |
|----------------------------------|------------------------|-----|------|------|
| 2023년 4분기 근로자정기교육 연구개발업 사무직외(6H) | 2023-10-30 ~2023-12-31 | 수강중 | 미수료  | 입장하기 |

MY 메뉴

수료증

자료실

정보관리

1:1 문의

현재 수강 중인 강의

R

**김민철** 최근접속일

 $\bigcirc$ 

## 7. 강의는 가운데 재생버튼을 클릭하여 다음페이지로 넘어갈 수 있습니다.

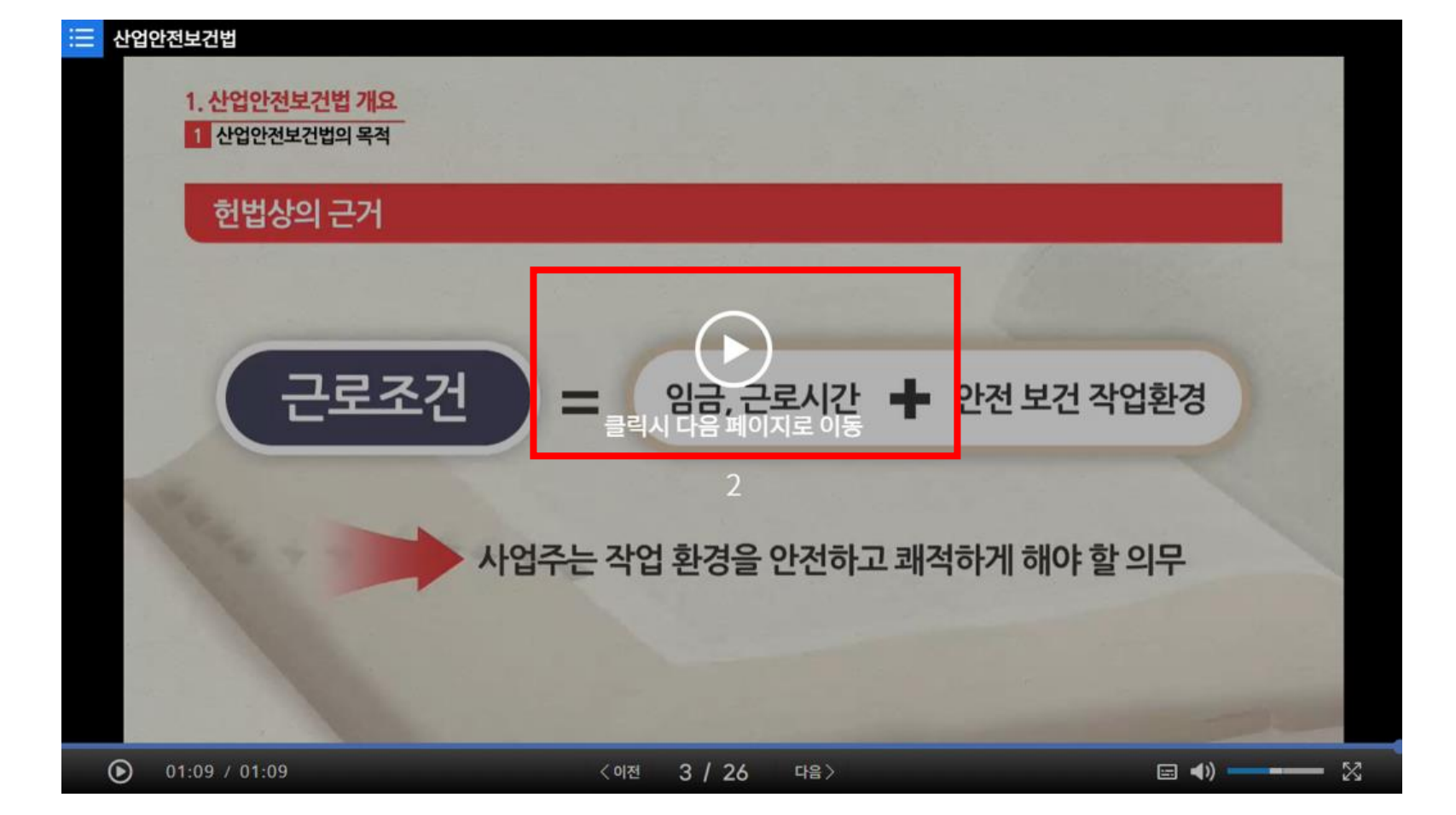

#### 8. 설문조사 클릭 후 제출해주세요~

| 회차 | 강의명               | 수강현황 | 진도체크    | 진도율 | 강의보기 |
|----|-------------------|------|---------|-----|------|
| 1회 | 산업안전보건법           | 완료   | 26 / 26 |     | 강의보기 |
| 2회 | 직업병 관리 및 사업장 건강증진 | 완료   | 29 / 29 |     | 강의보기 |
| 3회 | 위험성평가의 이해         | 완료   | 31 / 31 |     | 강의보기 |
| 4회 | 실험실 내 가스안전        | 완료   | 12 / 12 |     | 강의보기 |
| 5회 | 연구실 환기안전          | 완료   | 17 / 17 |     | 강의보기 |
| 6회 | 연구직 관련 사고 사례      | 완료   | 21/21   |     | 강의보기 |
|    |                   |      |         |     | 설문조사 |

#### 2023년 4분기 근로자정기교육 연구개발업 사무직외(6H)

※ 각 회차의 차시별 진도율이 모두 100% 이상 + 설문조사제출 + 시험 60점 이상 득점 시 "수료" 처리됩니다.(모든 강의 회차에는 수강현황에 완료가 체크되어있어야만 합니다.)

## 꼭 알아두세요!

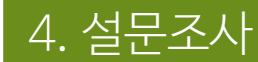

## 9. [시험보기] 클릭

| 회차 | 강의명               | 수강현황 | 진도체크    | 진도율 | 강의보기 |
|----|-------------------|------|---------|-----|------|
| 1회 | 산업안전보건법           | 완료   | 26 / 26 |     | 강의보기 |
| 2회 | 직업병 관리 및 사업장 건강증진 | 완료   | 29 / 29 |     | 강의보기 |
| 3회 | 위험성평가의 이해         | 완료   | 31/31   |     | 강의보기 |
| 4회 | 실험실 내 가스안전        | 완료   | 12 / 12 |     | 강의보기 |
| 5회 | 연구실 환기안전          | 완료   | 17 / 17 |     | 강의보기 |
| 6회 | 연구직 관련 사고 사례      | 완료   | 21/21   |     | 강의보기 |
|    |                   |      |         |     | 시험보기 |

#### □ 2023년 4분기 근로자정기교육 연구개발업 사무직외(6H)

※ 각 회차의 차시별 진도율이 모두 100% 이상 + 설문조사제출 + 시험 60점 이상 득점 시 "수료" 처리됩니다.(모든 강의 회차에는 수강현황에 완료가 체크되어있어야만 합니다.)

#### 꼭 알아두세요!

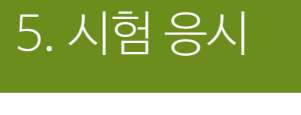

#### 시험응시 약관

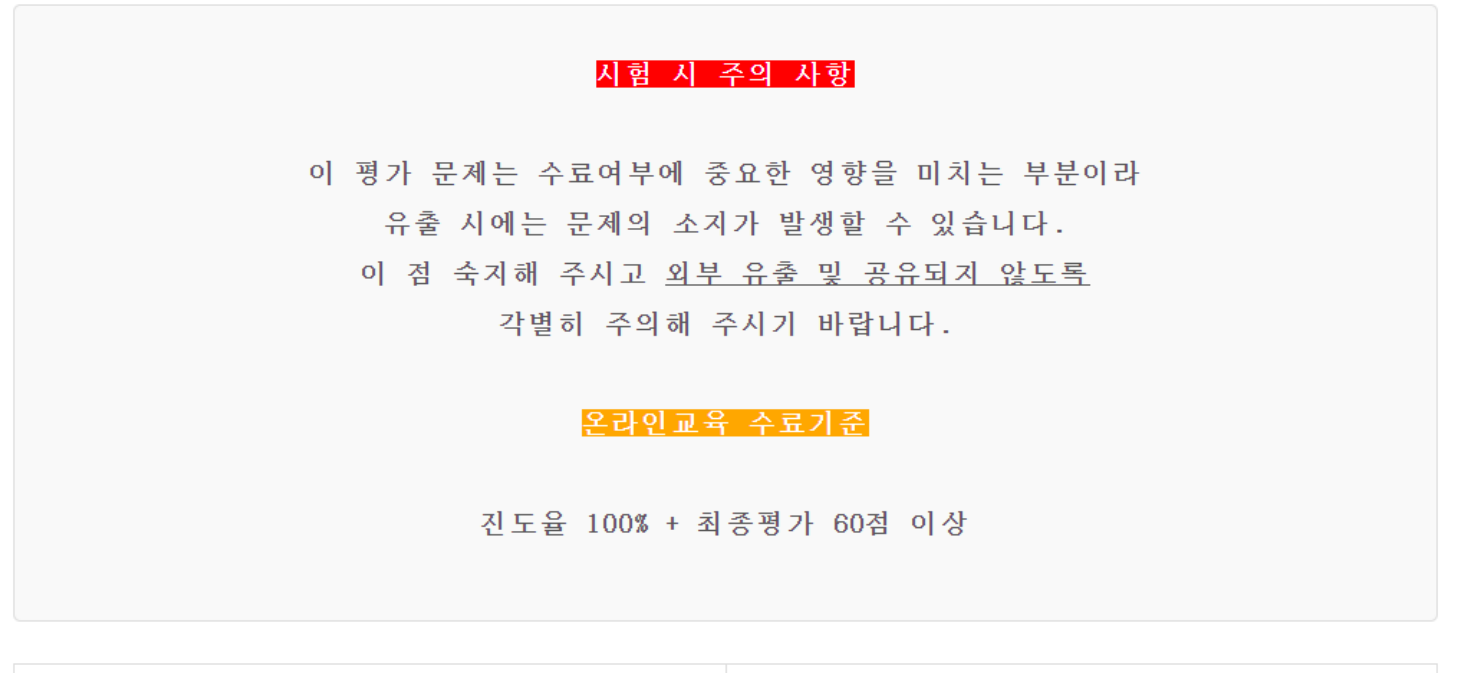

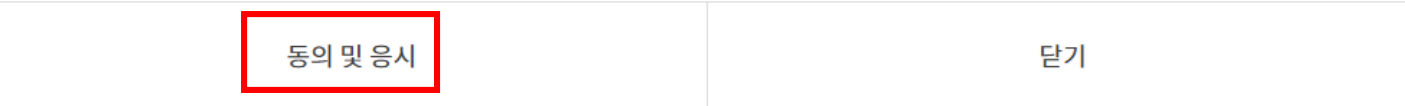

10. [동의 및 응시] 클릭 후 시험응시 (평가 60점 이상 득점 시 수료)